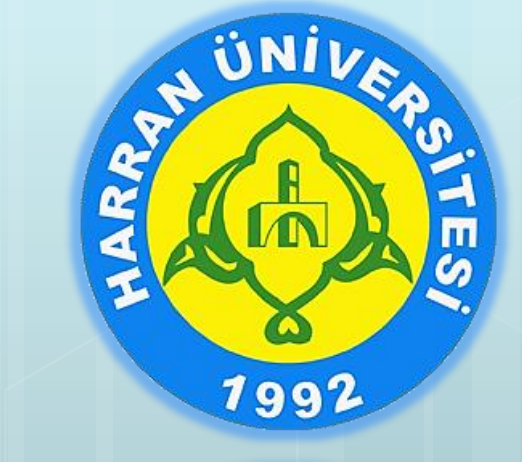

#### 1992

### HARRAN ÜNİVERSİTESİ

Çiğdem ÇOBAN Bilgisayar Mühendisi

#### BİLGİ İŞLEM DAİRE BAŞKANLIĞI

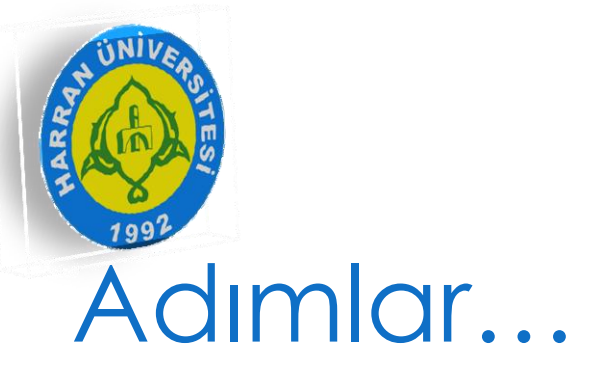

Genel Tanıtım
Sisteme Giriş
Menü İşlemleri
İçerik İşlemleri
İçerik İşlemleri
Doküman İşlemleri
Galeri İşlemleri
Haber/Duyuru/Etkinlik
Ana Sayfa İşlemleri
Soru-Cevap...

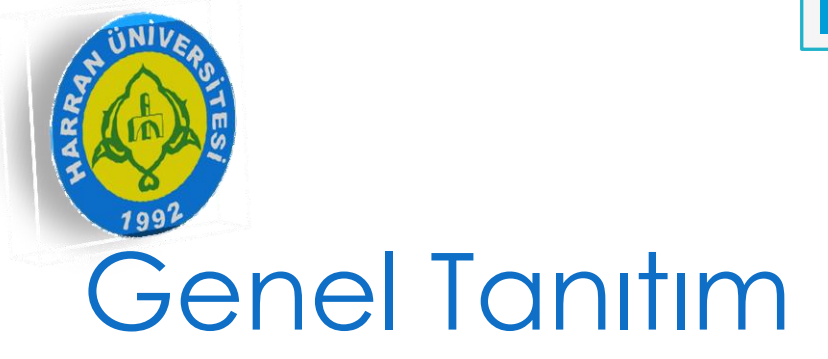

- Sistem web üzerinde çalışan içerik yönetim sistemidir.
- Site içerisinde değişiklik yapmak için ;
  - FTP programlarına gerek yoktur.
  - Html ya da PHP editörlerine gerek yoktur.(Dreamweaver, FrontPage...)
- Bu özelliklerinden dolayı kullanıcıya kolaylık sağlamaktadır...

| NUNIVERS<br>ANTINA<br>1992 |         |
|----------------------------|---------|
| Genel                      | Tanıtım |

| C 🕒 web.harran.edu.tr/admin, | 'index.php?do=auth/login |         | Q 7 5 |
|------------------------------|--------------------------|---------|-------|
| ÜNIVERSITESI                 | cirk bisterii            |         |       |
|                              | Yönetici Gi              | irsi    |       |
|                              | Kullanıcı Adınız         | *       |       |
|                              | Şifreniz                 | â       |       |
|                              | Güvenlik Kodu 7          | C 0 A 5 |       |
|                              | Giriş Yap                |         |       |
|                              |                          |         |       |
|                              |                          |         |       |
|                              |                          |         |       |

## Genel Tanıtım

|           | HARRAN<br>ÜNİVERSİT                                                 | HARRAN<br>ÜNIVERSITESI Anasayfa 🔆 Genel İşlemler 📝 İçerik Yönetimi |                                                                         |                  |           |            |  |  |  |  |  |  |  |
|-----------|---------------------------------------------------------------------|--------------------------------------------------------------------|-------------------------------------------------------------------------|------------------|-----------|------------|--|--|--|--|--|--|--|
| 2         | İçerikler         İçeriklerinizi hızlı bir şekilde yönetebilirsiniz |                                                                    |                                                                         |                  |           |            |  |  |  |  |  |  |  |
| +         | + Yeni Kayıt Ekle                                                   |                                                                    |                                                                         |                  |           |            |  |  |  |  |  |  |  |
| KAYIT ARA |                                                                     |                                                                    |                                                                         |                  |           |            |  |  |  |  |  |  |  |
| ID:       | ID: ID numaras ile kayıta dırek erişebilirsiniz                     |                                                                    |                                                                         |                  |           |            |  |  |  |  |  |  |  |
| Meni      | Menü:Tümü +                                                         |                                                                    |                                                                         |                  |           |            |  |  |  |  |  |  |  |
| Başlı     | k:                                                                  |                                                                    |                                                                         |                  |           |            |  |  |  |  |  |  |  |
| Tarih     | n Aralığı:                                                          |                                                                    |                                                                         |                  |           |            |  |  |  |  |  |  |  |
| Sıralı    | ama:                                                                | İç                                                                 | eri 🔻 Büyükten -> Küçüğe 🔻                                              |                  |           |            |  |  |  |  |  |  |  |
| к         | ayıt Listele                                                        | Vazgeç                                                             |                                                                         |                  |           |            |  |  |  |  |  |  |  |
|           | İÇERİKLE                                                            | ٦                                                                  |                                                                         |                  |           |            |  |  |  |  |  |  |  |
|           | ID                                                                  | Menü                                                               | Başlık                                                                  | Tarih            | Hit Durum | i İşlemler |  |  |  |  |  |  |  |
|           | 5900                                                                | Yönetim                                                            | Fakülte Yönetim Kurulu         17.10.2014 13:00         5         Aktuf |                  |           |            |  |  |  |  |  |  |  |
|           | 5899                                                                | Yönetim                                                            | Dekanlık                                                                | 17.10.2014 12:49 | 6 Aktif   | ×          |  |  |  |  |  |  |  |
|           | 5895                                                                | Fakültemiz                                                         | İletişim                                                                | 16.10.2014 14:11 | 2 Aktif   | X          |  |  |  |  |  |  |  |

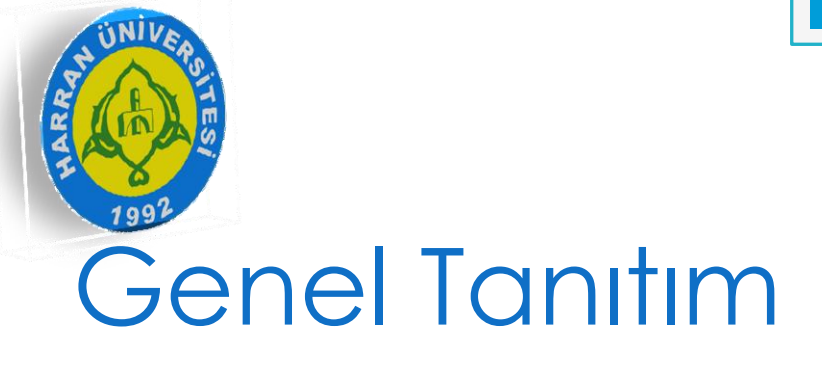

#### • Genel İşlemler Menüsü

- Blok Yönetimi(Ana Sayfa)
- Site Dil Yönetimi
- Slaytlar(Ana Sayfa)
- Menüler

• İçerik Yönetimi Menüsü

- Haberler
- İçerikler
- Galeriler
- Galeri Kategorileri
- Dokümanlar
- Doküman Kategorileri

• Ana Sayfa Menüsü

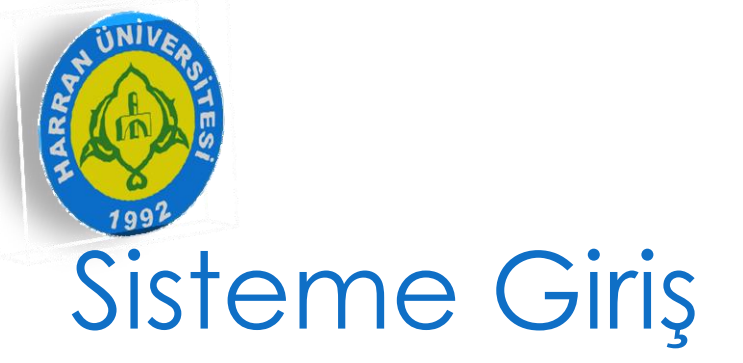

- <u>http://web.harran.edu.tr/admin</u> linki ile sisteme giriş yapılır.
- Web sitesi açıldığında içi boştur. Menü vs. yoktur.
- Genel olarak Google Chrome veya Mozilla Firefox tarayıcılarda sıkıntısız çalışıyor. Internet Explorer da sayfayı yüklerken hata çıkartabiliyor.

| ← → C               |    |   |                    |     |   |    |   | ☆           | Ξ |
|---------------------|----|---|--------------------|-----|---|----|---|-------------|---|
| Harran Üniversitesi | TR | ⊠ | <mark>ሕ</mark> RSS | f   | y | g+ | đ | You<br>IIII |   |
|                     |    |   | arşivde            | ara |   |    |   | Q           |   |

ŵ

Harran Üniversitesi Rektörlüğü, Yenişehir Yerleşkesi, 63300 Şanlıurfa | Telefon - Santral: +90 414 318 30 00 | Faks: +90 414 318 31 90 Copyright © 2014. Harran Üniversitesi Bilgi İşlem Daire Başkanlığı

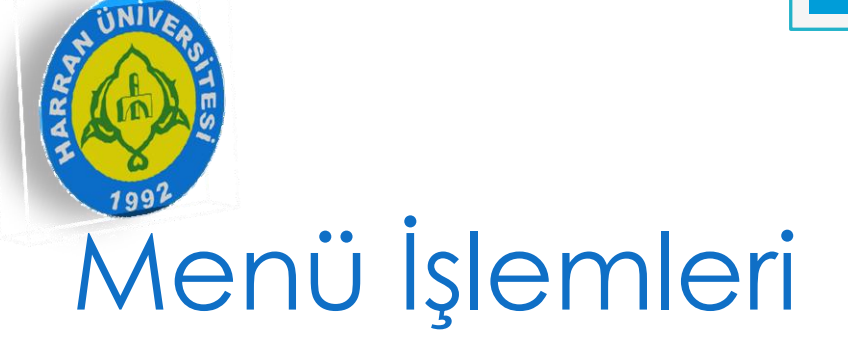

#### • Menü işlemleri için Genel İşlemler → Menüler

| HARRAN<br>ÜNIVERSITESI   | Anasayfa                | 💥 Genel İşlemler 👂                  | 🔰 İçerik Yönetimi    | [             | 🛓 Çiğdem ÇOBAN 🔻 |
|--------------------------|-------------------------|-------------------------------------|----------------------|---------------|------------------|
| Menüler                  | Site menülerini yönetin |                                     | Eğitim Fakültesi     |               | ▼ Tür ▼          |
| + Yeni Kayıt Ekle        | III Menü Oluşturucu     |                                     |                      |               |                  |
| KAYIT ARA                |                         |                                     |                      |               |                  |
| Menü ID:                 | ID numara               | sı ile kayıta direk erişebilirsiniz |                      |               |                  |
| Menü Adı :               |                         |                                     |                      |               |                  |
| Sıralama:                | Menü ID                 | ▼ Büyükten -> Küçüğe ▼              |                      |               |                  |
| Kayıt Listele Vaz        | geç                     |                                     |                      |               |                  |
| MENÜLER                  |                         |                                     |                      |               |                  |
| ↓† ID                    | Ana Menü                | Menü Adı                            |                      | Menüde Göster | İşlemler         |
|                          |                         | Aradığınız kriter(ler)e uyç         | jun kayıt bulunamadı |               |                  |
| Yapmak istediğiniz işlem | Gönder                  |                                     |                      | Sayfa Başına: | 25 👻 Sayfa: 💌    |

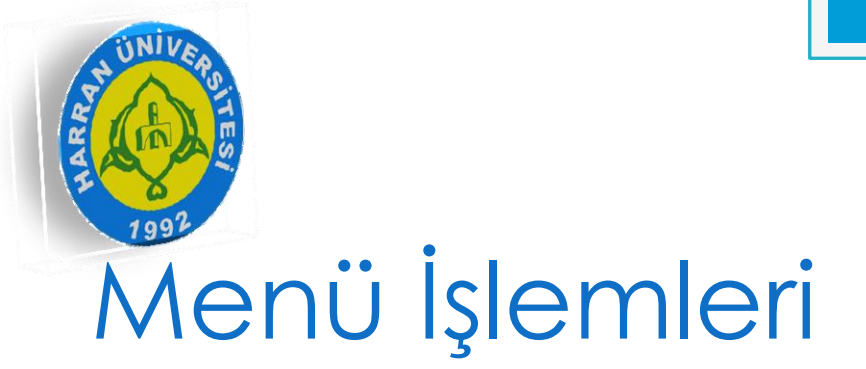

- 'Yeni Kayıt Ekle' butonu yeni menü eklemek için kullanılır.
- 'Kayıt Listele' butonu Menüler sayfasında arama yapmak için kullanılır.
- Şimdi menü ekleyelim...

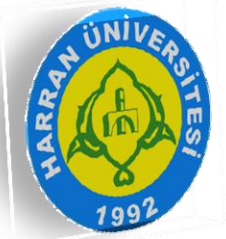

### Menü İşlemleri

#### Menü eklerken dikkat edilecek birkaç nokta var;

• 1. 'Menü Tipi'

• 2. 'Menü Sıra'

• Menü Tipi kutusunda 3 seçenek vardır.

- Ana Menü İçerik Eklenebilir =Bu menünün altına sayfaya eklemek yada eklenen sayfanın düzenlenebilmesi için kullanılır.
- Linke Yönlendir= Menüye tıklandığında istediğimiz bir linke gitmesini istiyorsak bu seçenek kullanılır.
- Javascript=Bu kısmı şu anda kullanmıyoruz.

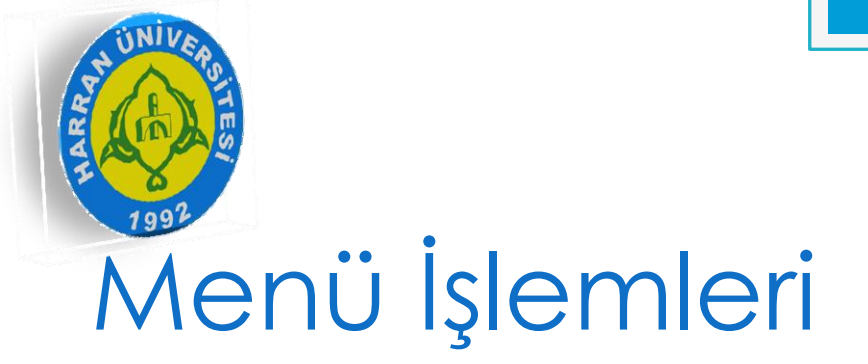

 Menü tipinde eğer linke yöndendir ya da Javascript seçilmiş ise bu menünün altındaki sayfalarda düzenleme yapamazsınız. Eğer düzenleme ya da sayfa ekleme yapacaksanız 'Ana menü içerik eklenebilir ' seçeneğini seçmelisiniz. İşlemi bitirdikten sonra tekrar eski haline getirebilirsiniz.

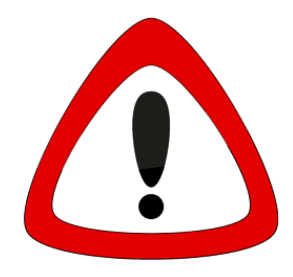

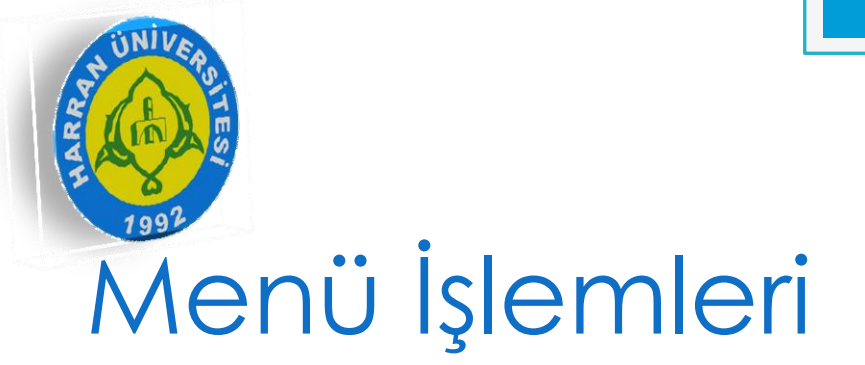

- Menü Sırası dediğimiz kısım ise web sitenizde menülerin sırası için kullanılıyor.
- Mesela Tanıtım 1 olsun ,Yönetim 2 olsun dersek;

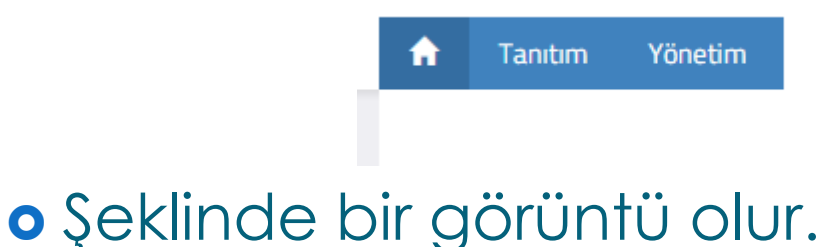

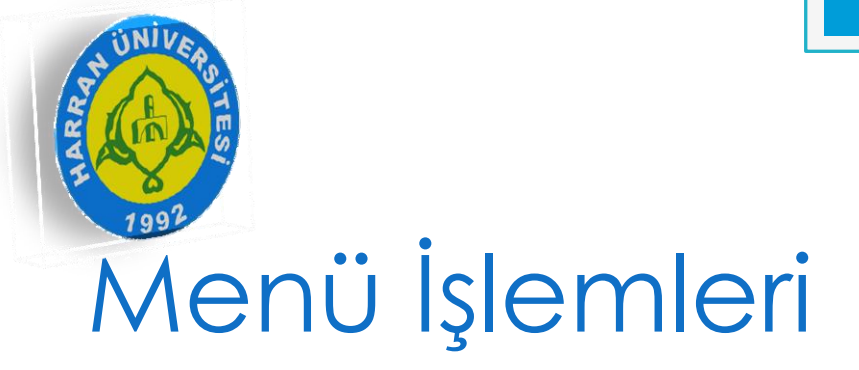

- Eğer alt menü eklemek isterseniz 2 yolu var;
  - 1. Menüler kısmından ana menünün altında menü ekleyerek yapabilirsiniz.
  - İçerik Yönetiminde İçerik ekleme kısmında menüyü seçtikten sonra sayfanın özelliklerinde 'Menüde Göster' seçeneği ile yapabilirsiniz.

Detaylı olarak anlatılacaktır...

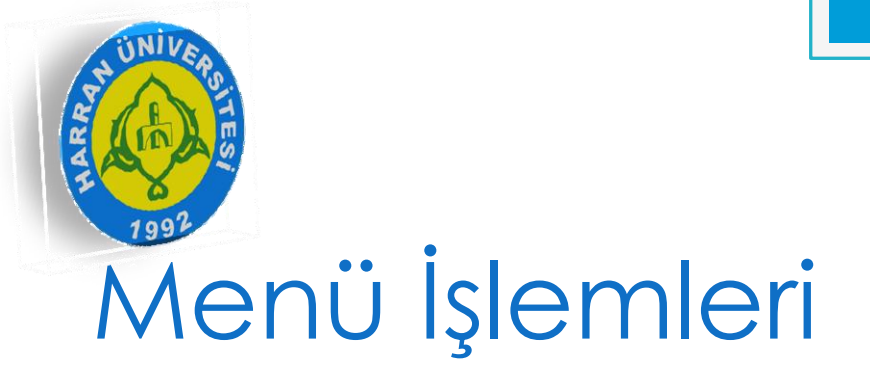

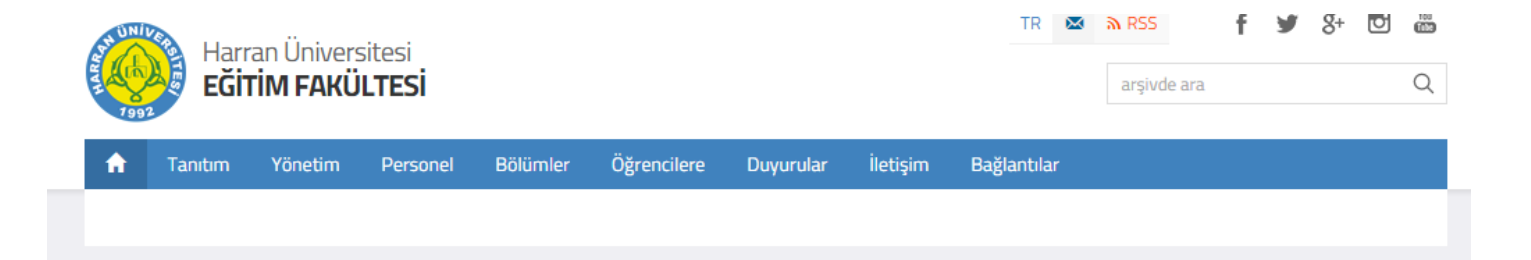

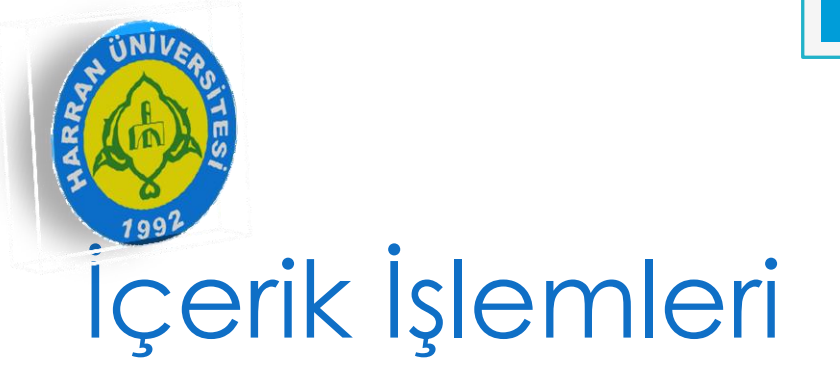

• Menüler altında sayfa oluşturmak için kullanılan kısımdır.

# İçerik İşlemleri

|                   | 😭 Anasayfa                          | 淤 Genel İşlemler | 👔 İçerik Yönetimi 🏦 Çiğdem ÇOBAN 👻 |
|-------------------|-------------------------------------|------------------|------------------------------------|
| 📝 İçerikler       | İçeriklerinizi hızlı bir şekilde yö | netebilirsiniz   | Eğitim Fakültesi 👻 Tür 👻           |
| SABİT İÇERİK EKLE |                                     |                  |                                    |
| İÇERİK BİLGİLERİ  |                                     |                  | META BİLGİLERİ                     |
| Menü: Ta          | anıtım 👻                            |                  | Tarih: 22.10.2014 16:32            |
| Başlık:           |                                     |                  | Menūde Göster:                     |
|                   |                                     |                  | Durum: ON III                      |
| Detay             |                                     |                  |                                    |
|                   |                                     | 🌫 🖷 🤏 🗗          | 2 🗐 = 🚈 🕘 🕚 👯 🗐 🍋 Kaynak 🗟 🚔       |
| B I U S           |                                     |                  | If <                               |
|                   |                                     |                  |                                    |
|                   |                                     |                  |                                    |
|                   |                                     |                  |                                    |
|                   |                                     |                  |                                    |
|                   |                                     |                  |                                    |

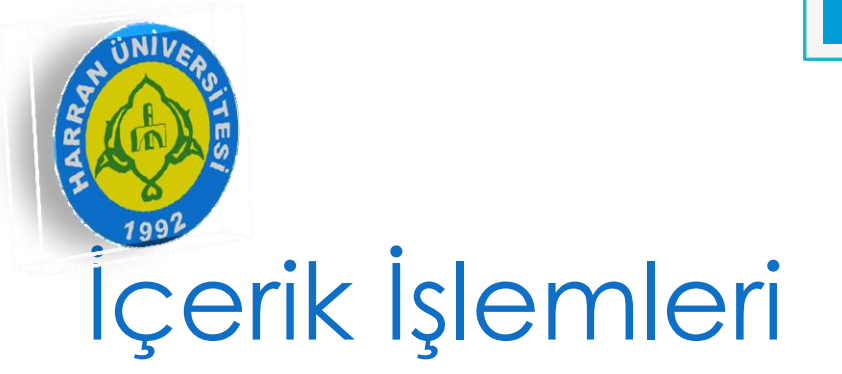

- 'Yeni Kayıt Ekle' butonu yeni içerik eklemek için kullanılır.
- 'Kayıt Listele' butonu İçerik sayfasında arama yapmak için kullanılır.
- Şimdi içerik ekleyelim...

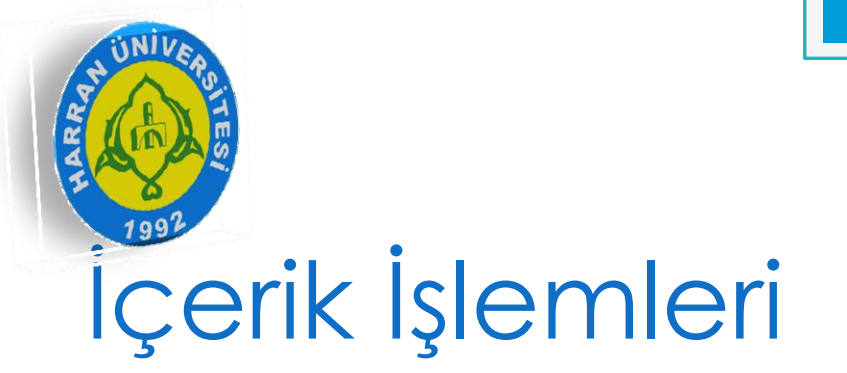

### • İçerik eklerken dikkat edilecek noktalar vardır;

- 1. Menü
- 2. Menüde Göster
- 3. Resim Ekleme
- 4. Link Verme
- 5. Kaynak

• Bu noktaları tek tek anlatırsak;

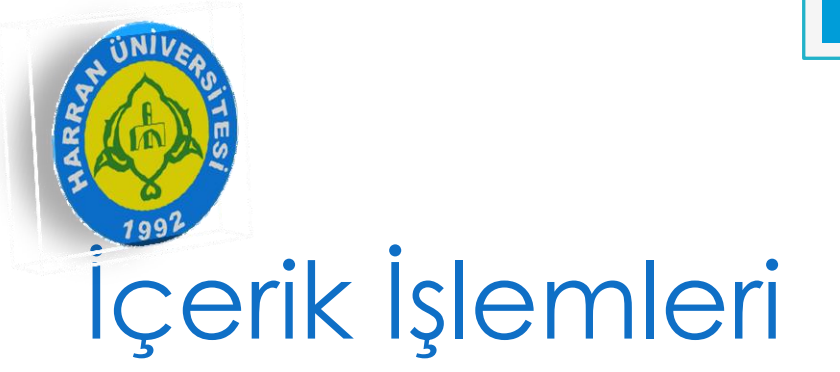

- 'Menü' kısmı, içerik sayfanın hangi menü altında olmasını istiyorsak onu seçeceğimiz bölümdür.
- 'Menüde Göster' kısmı, içerik sayfanın menüde alt menü gibi görünmesini istiyorsak kullanacağımız kısımdır.

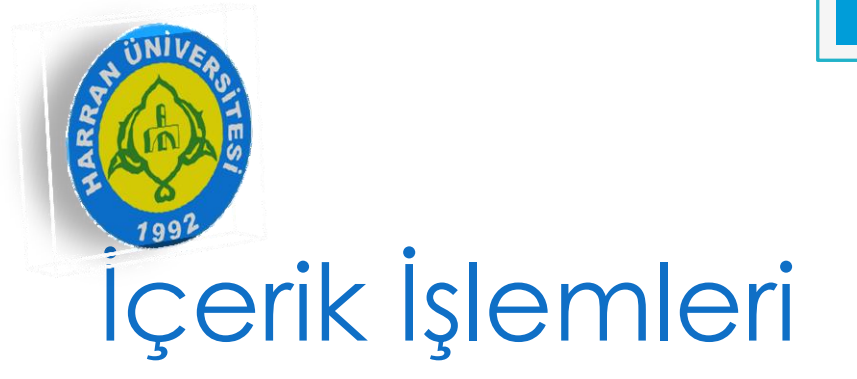

#### • 'Resim Ekleme' işlemi

- Editör kısmından 'Resim' sekmesine tıklanır.
- 'Sunucu Gez' butonuna tıklanır.
- Çıkan ekranda kendi biriminizin klasörü açılır eğer yoksa kendi birimizin isminde klasör oluşturulur.
- Yükle butonuna tıklanıp resim yüklenir.
- İstenilen resmin üzerine çift tıklanıp eklenir.

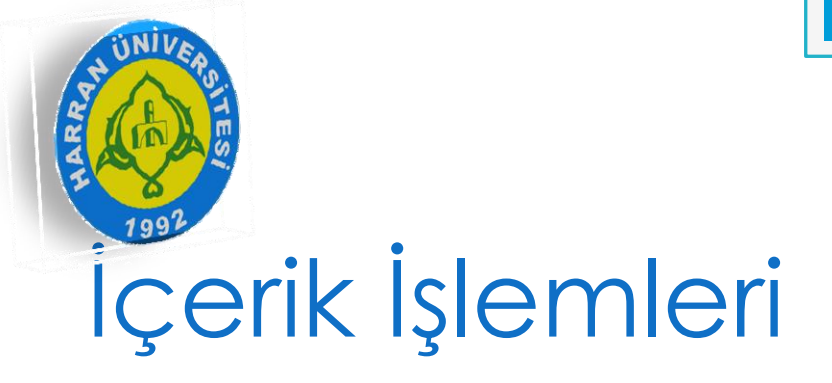

|                                            | ^                                                                                                    |
|--------------------------------------------|----------------------------------------------------------------------------------------------------|
| Resim Bilgisi                              | Köprü Karşıya Yükle                                                                                       |
|                                            |                                                                                                    |
|                                            | Sunucuyu Gez                                                                                              |
| Altornatif Vazı                            |                                                                                                    |
|                                            |                                                                                                    |
|                                            | Ör söstsin                                                                                                |
| Genişlik                                   | On gosterim                                                                                               |
| Yükseklik 🤷 💰                              | elit. Maecenas feugiat consequat diam. Maecenas                                                           |
|                                            | non, facilisis vitae, nulla. Aenean dictum lacinia                                                        |
| Kenar                                      | tortor. Nunc iaculis, nibh non iaculis aliquam, orci<br>felis euismod neque, sed ornare massa mauris sed  |
|                                            | velit. Nulla pretium mi et risus. Fusce mi pede,                                                          |
| Yatay Boşluk                               | tortor. Curabitur molestie. Duis velit augue,                                                             |
| Dikey Bosluk                               | condimentum at, ultrices a, luctus ut, orci. Donec<br>pellentesque egestas eros. Integer cursus, augue in |
| Dincy Doşluk                               | cursus faucibus, eros pede bibendum sem, in<br>tempus tellus justo quis lígula. Etiam eget tortor         |
| Hizalama                                   | 4                                                                                                    |
| <tanımlar td="" ▼<=""><td></td></tanımlar> |                                                                                                    |
|                                            |                                                                                                    |

# İçerik İşlemleri

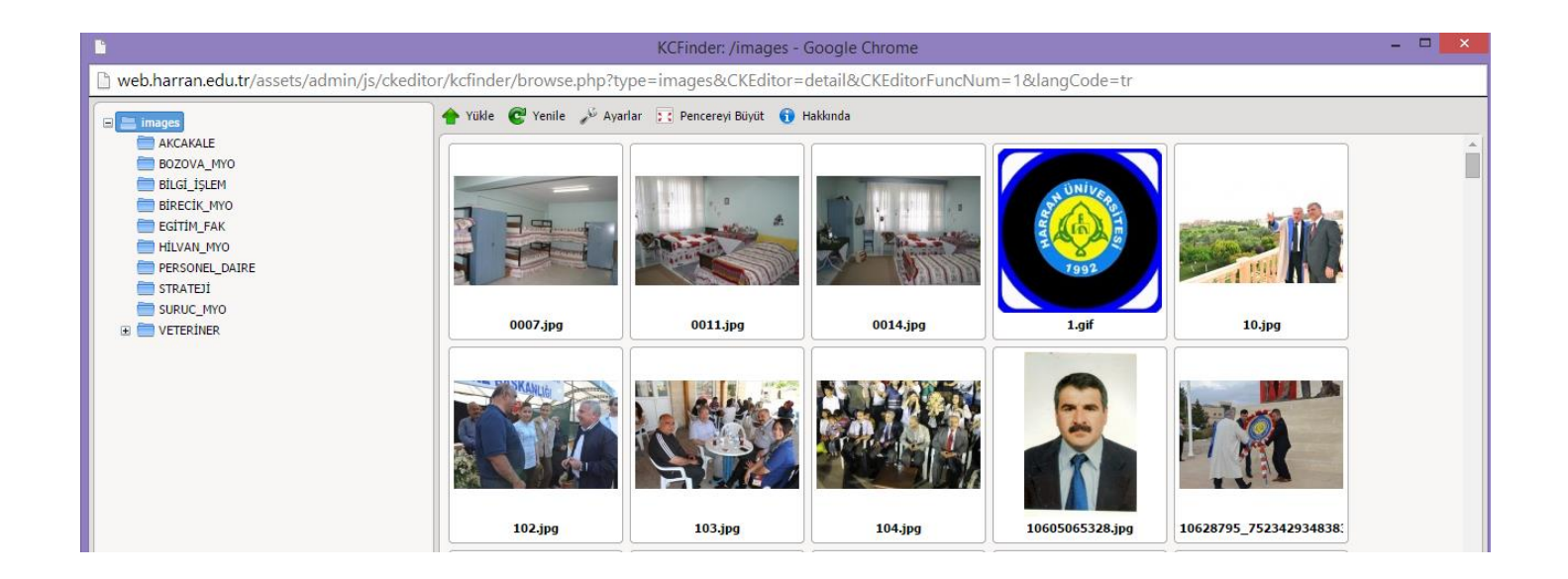

# İçerik İşlemleri

 Burada dikkat edilmesi gereken nokta vardır. 'Resim' sekmesinde direkt olarak karşıdan yükleyip sunucuya yollama özelliği vardır. Biz bunu sitenizin düzeni açısından tercih etmiyoruz. Bu işlemi yaptığınızda resminiz ortak klasöre kaydediliyor. Ortak klasörde arama işlemi zordur.

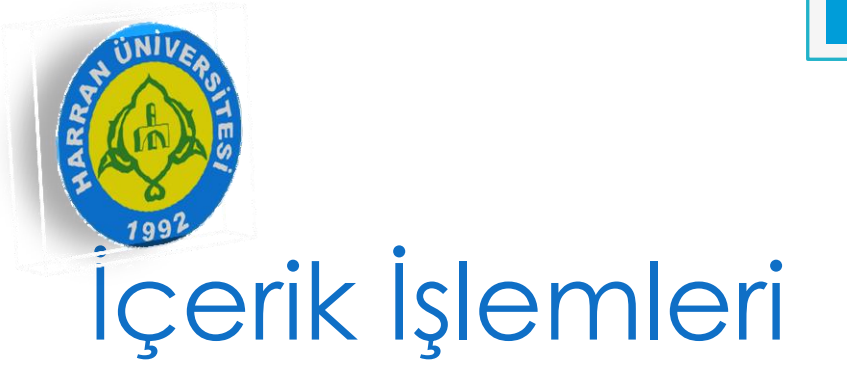

'Link Verme' işlemi
Editörden 'Link Ekle/Düzenle ' sekmesine tıklarız.
Açılan sekmede linki ekleriz.
Eklediğiniz dokümanın linki vs. ekleyebiliriz.

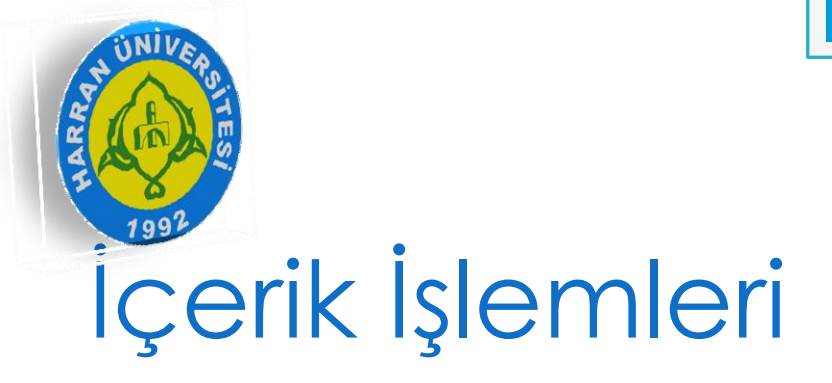

Detay

В

dene

|                | Link                                                             | ×     |
|----------------|------------------------------------------------------------------|-------|
|                | Link Bilgisi Hedef Karşıya Yükle                                 |       |
| <u>U</u> +   🔤 | E Link Türü URL                                                  |       |
| ne             | Protokol URL<br>http://  web.harran.edu.tr/imid/<br>Sunucuyu Gez |       |
|                | Tamam                                                            | İptal |

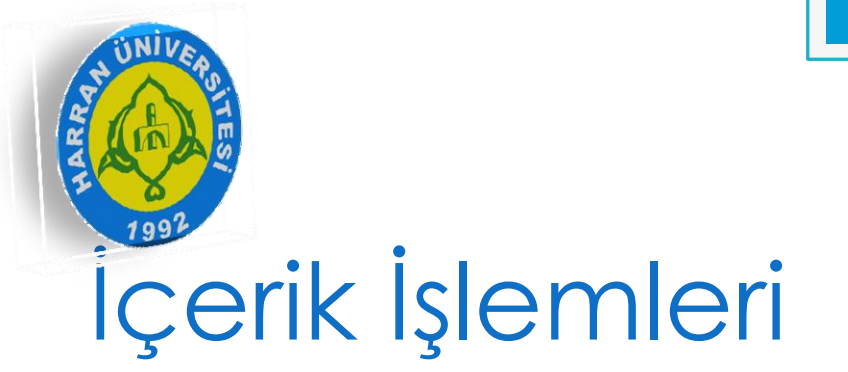

 'Kaynak' kısmı, Eğer sayfanın içeriğini HTML ile düzenlemek istersek kullanacağımız kısımdır.

## Doküman İşlemleri

### • Sitede kullandığımız önemli kısımlardan biridir.

| Dökümanlar Dosyalarınızı kolayca yönetebilirsiniz                                 |                      |          |         |                                |       | Yüksekokulu      |       | -    | Тü | • |  |  |  |  |
|-----------------------------------------------------------------------------------|----------------------|----------|---------|--------------------------------|-------|------------------|-------|------|----|---|--|--|--|--|
| + 1                                                                               | + Yeni Kayıt Ekle    |          |         |                                |       |                  |       |      |    |   |  |  |  |  |
| KAY                                                                               | KAYIT ARA            |          |         |                                |       |                  |       |      |    |   |  |  |  |  |
| ID: ID numarası ile kayıta direk erişebilirsiniz                                  |                      |          |         |                                |       |                  |       |      |    |   |  |  |  |  |
| Kate                                                                              | Kategori:Tüm 💌       |          |         |                                |       |                  |       |      |    |   |  |  |  |  |
| Başlıl                                                                            | k:                   |          |         |                                |       |                  |       |      |    |   |  |  |  |  |
| Tarih                                                                             | Aralığı:             |          |         |                                |       |                  |       |      |    |   |  |  |  |  |
| Sirala                                                                            | ama:                 |          | Dök     | üman ID 🔻 Büyükten -> Küçüğe 🔻 |       |                  |       |      |    |   |  |  |  |  |
| ĸ                                                                                 | Kayıt Listele Vazgeç |          |         |                                |       |                  |       |      |    |   |  |  |  |  |
|                                                                                   | DÖKÜMANLAR           |          |         |                                |       |                  |       |      |    |   |  |  |  |  |
| Li ID Kategori Başlık Dosya Adı / (Link için Tıklayınız) Dosya Boyutu Tarih Durum |                      |          |         |                                |       |                  | İşle  | mler |    |   |  |  |  |  |
|                                                                                   | 802                  | mufredat | 1803410 | 1803410-21102014.doc           | 52 KB | 21.10.2014 16:33 | Aktif | × ×  |    |   |  |  |  |  |

# Doküman İşlemleri

- 'Yeni Kayıt Ekle' butonu yeni doküman eklemek için kullanılır.
- 'Kayıt Listele' butonu doküman sayfasında arama yapmak için kullanılır.
- Şimdi doküman ekleyelim...

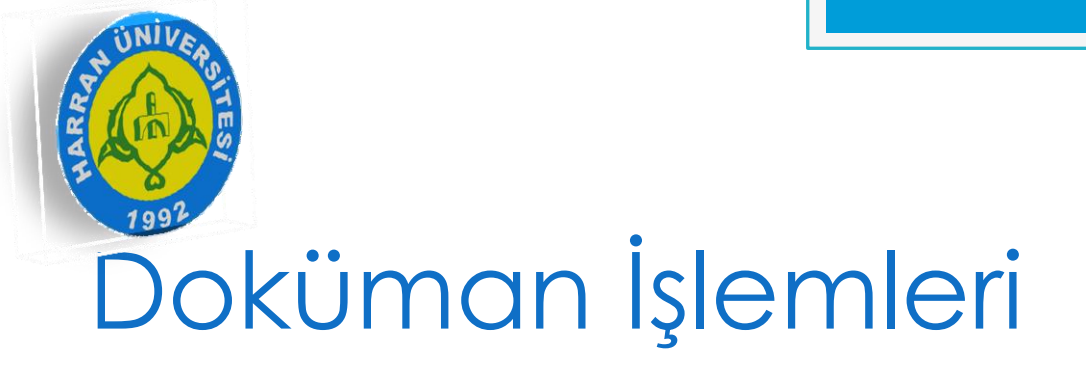

### • Doküman ekleme işleminde önemli olan 2 nokta vardır.

- 1. Doküman Kategorisi
- 2. 11 MB sınırı

# Doküman İşlemleri

• Her dokümanın bir kategorisi vardır.

- Bu kategoriler dokümanı sınıflandırmada daha sonra arama işleminde kolaylık sağlamaktadır.
- Bunun için ilk önce kullanacağımız kategorileri ekleriz.

## Doküman İşlemleri

#### • İçerik Yönetimi → Doküman Kategorileri den kategori ekleriz.

| HARRAN<br>ÜNIVERSITESI   | 🏫 Anasayfa       | 💥 Genel İşlemler                     | 📝 İçerik Yönetimi          |                  | -                | 🙎 Çiğdem ÇOBAN 👻 |
|--------------------------|------------------|--------------------------------------|----------------------------|------------------|------------------|------------------|
| Döküman Ka               | tegorileri Dökür | nanlarınızı kategorilere ayırın      | İdari ve Mali İşler        | Daire Başkanlığı |                  | ▼ Tü ▼           |
| + Yeni Kayıt Ekle        |                  |                                      |                            |                  |                  |                  |
| KAYIT ARA                |                  |                                      |                            |                  |                  |                  |
| ID:                      |                  |                                      |                            |                  |                  |                  |
|                          | ID numa          | ası ile kayıta direk erişebilirsiniz |                            |                  |                  |                  |
| Kategori:                |                  |                                      |                            |                  |                  |                  |
| Tarih Aralığı:           |                  |                                      |                            |                  |                  |                  |
| Sıralama:                | Kateg            | ri 🔻 Büyükten -> Küçüğe              | <b>~</b>                   |                  |                  |                  |
| Kayıt Listele Vazg       | eç               |                                      |                            |                  |                  |                  |
| DÖKÜMAN KATEG            | GORÎLERÎ         |                                      |                            |                  |                  |                  |
| ↓† ID                    | Kategori         | Kategori Adresi                      | Kategori                   | Sıra             | Durum            | İşlemler         |
|                          |                  | Aradığınız kriter(le                 | r)e uygun kayıt bulunamadı |                  |                  |                  |
| Yapmak istediğiniz işlem | ▼ Gönder         |                                      |                            |                  | Sayfa Başına: 25 | ▼ Sayfa: ▼       |

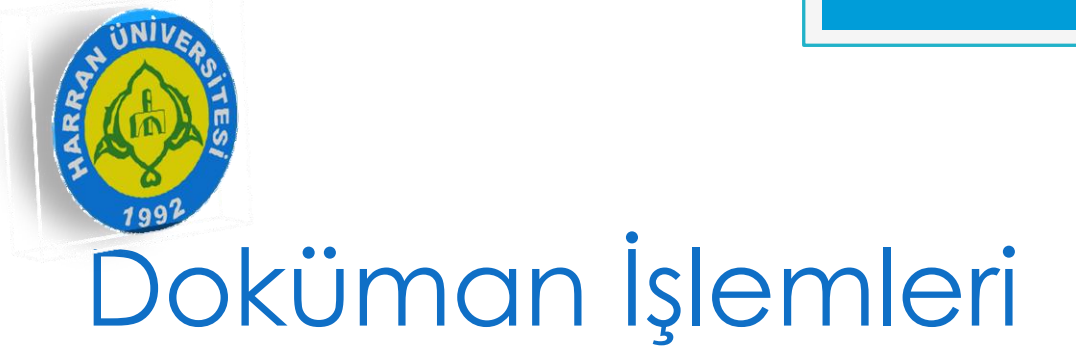

 Yükleyeceğimiz dosyanın boyutu 11 MB geçmemelidir. Geçtiği takdirde yükleme yapmaz.

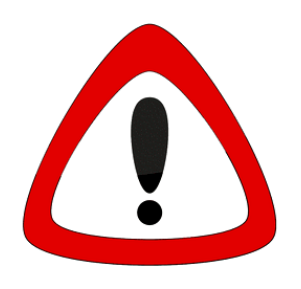

## Doküman İşlemleri

| HARRAN<br>ÜNİVERSİTESİ | 😭 Anasayfa               | 淤 Genel İşlemler |  | İçerik Yönetimi     |                    | 🛓 Çiğdem ÇOBAN 🔻 |  |  |  |
|------------------------|--------------------------|------------------|--|---------------------|--------------------|------------------|--|--|--|
| 📝 Dökümanlar           | Dosyalarınızı kolayca yö | inetebilirsiniz  |  | İdari ve Mali İşler | r Daire Başkanlığı | ▼ Tü ▼           |  |  |  |
| DOKÜMAN EKLE           |                          |                  |  |                     |                    |                  |  |  |  |
| DOKÜMAN BİLGİLERİ      |                          |                  |  | META BİLGİLERİ      |                    |                  |  |  |  |
| Kategori:Ti            | Kategori:Tü 💌            |                  |  |                     | Tarih:             |                  |  |  |  |
| Başlık:                |                          |                  |  | Anasayfada Göster:  | III OFF            |                  |  |  |  |
| Dosya: No f            | file selected            | +                |  | Durum:              | ON                 |                  |  |  |  |
| Kaydet Vazgeç          |                          |                  |  |                     |                    |                  |  |  |  |
|                        |                          |                  |  |                     |                    |                  |  |  |  |
|                        |                          |                  |  |                     |                    |                  |  |  |  |
|                        |                          |                  |  |                     |                    |                  |  |  |  |

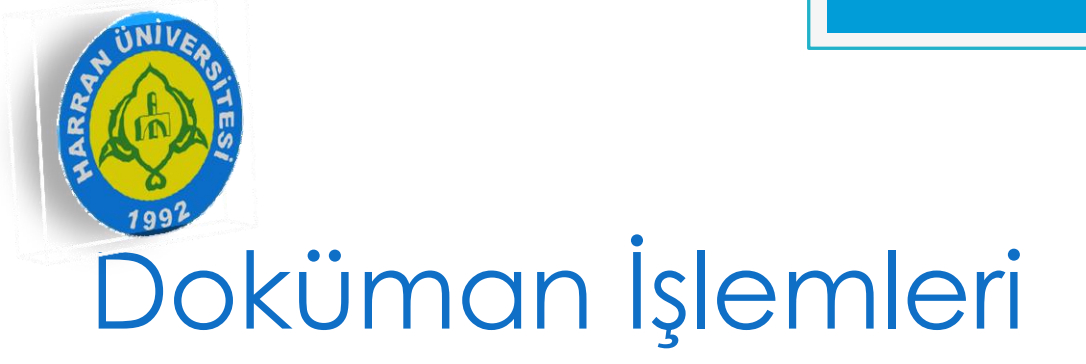

 Dokümanı ekledikten sonra adresini kopyalayıp istediğiniz yerde kullanabilirsiniz.

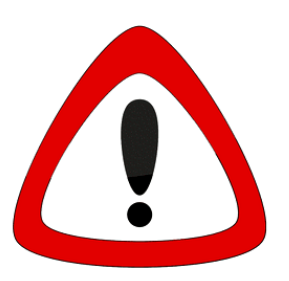

## Doküman İşlemleri

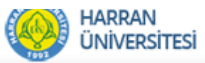

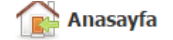

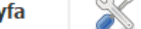

💥 Genel İşlemler 🛛 📝 İçerik Yönetimi

👤 Çiğdem ÇOBAN 🔻

Kayıt Listele Vazgeç

|    | DÖKÜMANLAR |          |         |             |                                                        |              |                  |       |          |  |  |  |  |  |
|----|------------|----------|---------|-------------|--------------------------------------------------------|--------------|------------------|-------|----------|--|--|--|--|--|
| ĻΫ | ID         | Kategori | Başlık  | Dosya Adı   | / (Link için Tıklayınız)                               | Dosya Boyutu | Tarih            | Durum | İşlemler |  |  |  |  |  |
|    | 802        | mufredat | 1803410 | 1803410-211 | Bağlantıyı yeni sekmede                                | aç           | 21.10.2014 16:33 | Aktif | × ×      |  |  |  |  |  |
|    | 801        | mufredat | 1803409 | 1803409-2   | Bağlantıyı yeni pencered                               | e aç         | 21.10.2014 16:32 | Aktif | ×        |  |  |  |  |  |
|    | 800        | mufredat | 1803408 | 1803408-2   | Bağlantıyı gizli pencerede<br>Bağlantıyı farklı kaydet | e aç         | 21.10.2014 16:32 | Aktif | × ×      |  |  |  |  |  |
|    | 799        | mufredat | 1803407 | 1803407-2   | Bağlantı adresini kopyala                              |              | 21.10.2014 16:32 | Aktif | × ×      |  |  |  |  |  |
|    | 798        | mufredat | 1803406 | 1803406-211 | .02014.doc                                             | 54 KB        | 21.10.2014 16:32 | Aktif | × ×      |  |  |  |  |  |
|    | 797        | mufredat | 1803405 | 1803405-211 | .02014.doc                                             | 54.5 KB      | 21.10.2014 16:32 | Aktif | × ×      |  |  |  |  |  |
|    | 796        | mufredat | 1803404 | 1803404-211 | 1803404-21102014.doc                                   |              | 21.10.2014 16:32 | Aktif | × ×      |  |  |  |  |  |

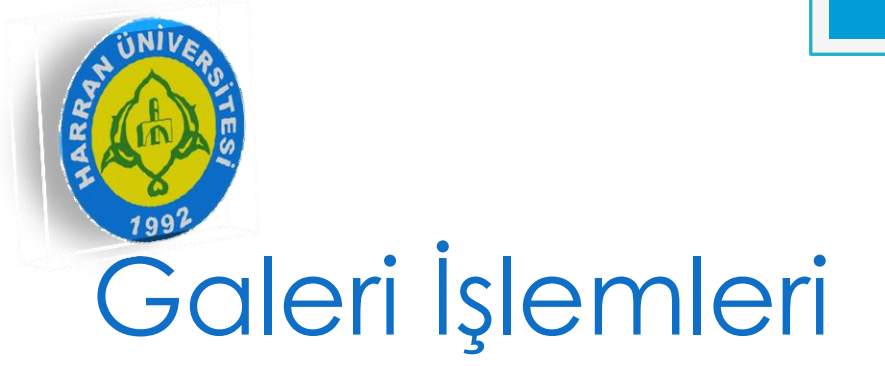

### • Web sitemizde galeri oluşturmak için kullandığımız kısımdır.

| UN 🥨                                                    | ARRAN<br>NIVERSITESI | 😭 Anasayfa             | Genel İşlemler                     | 📝 İç     | erik Yönetin             | i   |      |       | 🛓 Çiğdem ÇOBAN 👻 |
|---------------------------------------------------------|----------------------|------------------------|------------------------------------|----------|--------------------------|-----|------|-------|------------------|
| Galeriler     Hizlica galerilerinizi oluşturabilirsiniz |                      |                        |                                    |          | Suruç Meslek Yüksekokulu |     |      |       | ▼ Tü ▼           |
| + Yeni I                                                | Kayıt Ekle           |                        |                                    |          |                          |     |      |       |                  |
| KAYIT AR                                                | RA.                  |                        |                                    |          |                          |     |      |       |                  |
| ID:                                                     |                      |                        |                                    |          |                          |     |      |       |                  |
|                                                         |                      | ID numaras             | ı ile kayıta direk erişebilirsiniz |          |                          |     |      |       |                  |
| Başlık:                                                 |                      |                        |                                    |          |                          |     |      |       |                  |
| Tarih Aralı                                             | ğı:                  |                        |                                    |          |                          |     |      |       |                  |
|                                                         |                      |                        |                                    |          |                          |     |      |       |                  |
| Sıralama:                                               |                      | Galer                  | ▼ Büyükten -> Küçüğe ▼             | -        |                          |     |      |       |                  |
| Kayıt Li                                                | istele Vazgeç        |                        |                                    |          |                          |     |      |       |                  |
| GA                                                      | ALERTI ER            |                        |                                    |          |                          |     |      |       |                  |
| ↓† I                                                    | D                    |                        | Başlık                             | Kategori | Fotoğraf                 | Hit | Site | Durum | İşlemler         |
| 6                                                       | 50                   | Mardin-Midyat-Hasankey | /f Gezisi                          | resim    | 4                        | 64  |      | Aktif | 🗎 🖻 💉 🗙          |

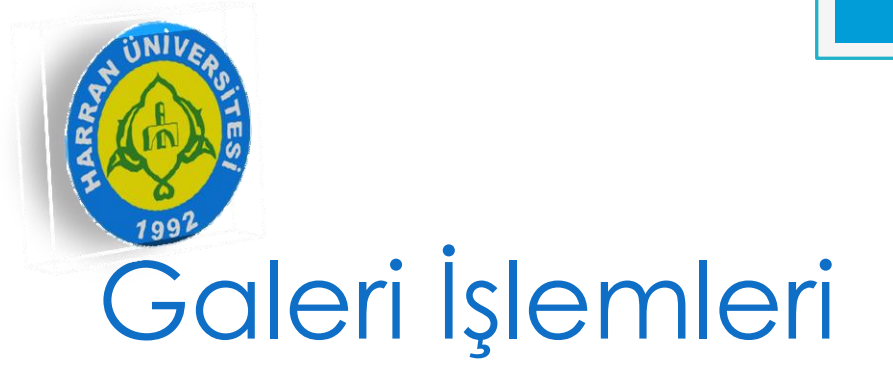

- 'Yeni Kayıt Ekle' butonu yeni galeri eklemek için kullanılır.
- 'Kayıt Listele' butonu galeri sayfasında arama yapmak için kullanılır.
- Şimdi galeri ekleyelim...

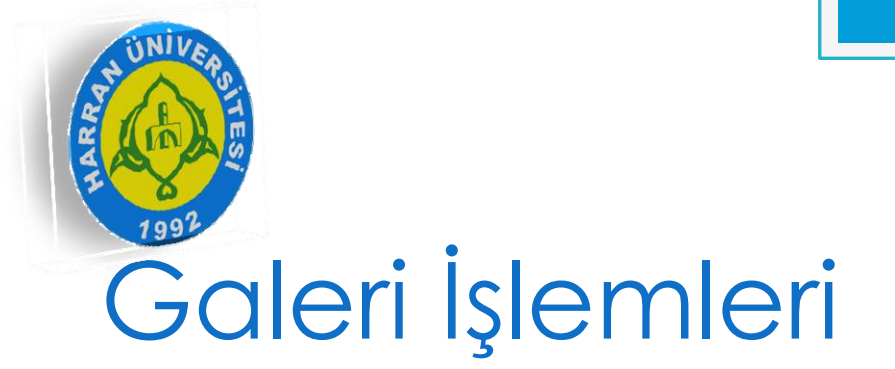

- Galeri eklemede dikkat edilecek önemli noktalar vardır;
  - 1.Galeri Kategorileri
  - 2.Galeri menü ismi
- Galeride de doküman gibi kategori bulunmaktadır.
- İlk önce galeri kategorisi eklenmelidir.

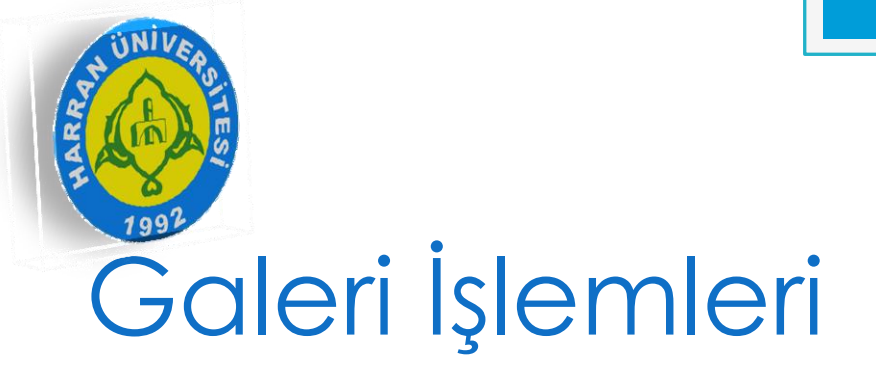

#### • İçeri Yönetimi → Galeri Kategorileri

| Galeri Kategorileri               | Galeri kategorilerinizi yön | etin                 | Suruç Meslek Yük | Suruç Meslek Yüksekokulu |                    |         | Tü ▼ |
|-----------------------------------|-----------------------------|----------------------|------------------|--------------------------|--------------------|---------|------|
| + Yeni Kayıt Ekle                 |                             |                      |                  |                          |                    |         |      |
| KAYIT ARA                         |                             |                      |                  |                          |                    |         |      |
| ID:                               | ID numarası ile kayıta d    | irek erişebilirsiniz |                  |                          |                    |         |      |
| Başlık:                           |                             |                      |                  |                          |                    |         |      |
| Tarih Aralığı:                    |                             |                      |                  |                          |                    |         |      |
| Sıralama:                         | Kategori 🔻 B                | üyükten -> Küçüğe 🔻  |                  |                          |                    |         |      |
| Kayıt Listele Vazgeç              |                             |                      |                  |                          |                    |         |      |
| GALERİ KATEGORİLERİ               |                             |                      |                  |                          |                    |         |      |
| ID Site Kateg                     | gori Seourl                 | Kategori Sıra        | Durum            | Ekleyen                  | Düzenleyen         | İşle    | mler |
| 17 resim                          | resim                       | 0                    | Aktif            |                          |                    | ×       |      |
| Yapmak istediğiniz işlem: 👻 Gönde | er                          |                      |                  |                          | 1 Sayfa Başına: 25 | ⇒ Sayfa | 1 -  |

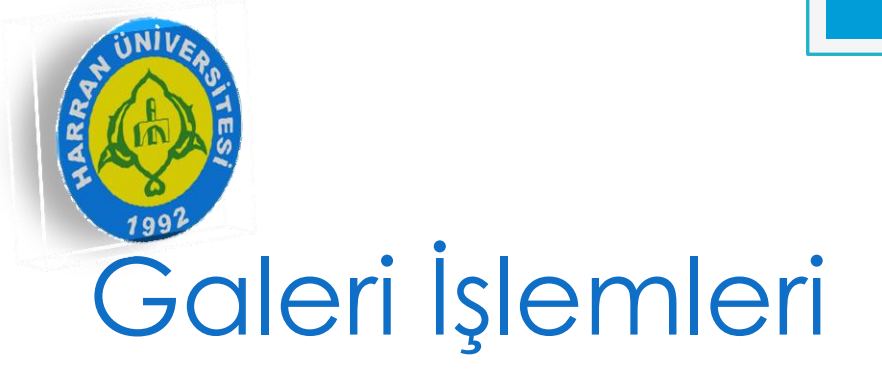

• Dikkat edilmesi gereken noktadan diğeri ise galeri için kullanılan menü ismidir.

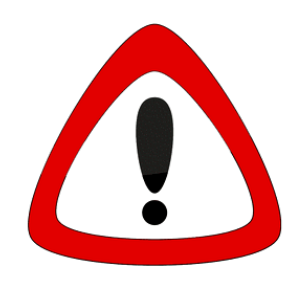

- Eğer galeriye direk ulaşmak istiyorsanız menü isminde 'Foto Galeri' yazarız.
   Farklı isim kullanmak istiyorsak galeri
- linkine yönlendirme yapmak zorundayız.

| AT THE REAL FROM |          |  |
|------------------|----------|--|
| Galeri           | İşlemler |  |

| HARRAN<br>ÜNIVERSITESI   | 👔 Anasayfa                        | Genel İşlemler | 📝 İçerik Yönetim  | i                | ▲ Çiğdem ÇOBAN ▼ |
|--------------------------|-----------------------------------|----------------|-------------------|------------------|------------------|
| 퉳 Galeriler              | Hızlıca galerilerinizi oluşturabi | lirsiniz       | Suruç Meslek Y    | üksekokulu       | ▼ Tü ▼           |
| GALERİ EKLE              |                                   |                |                   |                  |                  |
| GALERİ BİLGİLERİ         |                                   |                | META BİLGİLERİ    |                  |                  |
| Kategori: -              | -Y 🔻                              |                | Meta Keywords:    |                  |                  |
| Başlık:                  |                                   |                |                   |                  |                  |
| Açıklama:                |                                   |                | Meta Description: |                  | 4                |
|                          |                                   |                | Hit:              |                  |                  |
| Albüm N<br>Resmi(Küçük): | lo file selected                  | +              | Tarih:            | 03.11.2014 10:52 |                  |
| Albüm N                  | lo file selected                  | +              | Durum:            | ON III           |                  |
| Resmi(Büyük):            |                                   |                |                   |                  |                  |
| Kaydet Vazgeç            | ;                                 |                |                   |                  |                  |

| AND AND AND AND AND AND AND AND AND AND |           |  |
|-----------------------------------------|-----------|--|
| Galeri                                  | İşlemleri |  |

| HARRAN<br>ÜNIVERSITESI  | Anasayfa                          | 淤 Genel İşlemler | 📝 İçerik Yönetimi        | The second second secon | iğdem ÇOBAN 🔻 |
|-------------------------|-----------------------------------|------------------|--------------------------|----------------------------------------------------------------------------------------------------|---------------|
| 퉳 Galeriler             | Hızlıca galerilerinizi oluşturabi | lirsiniz         | Suruç Meslek Yüksekokulu |                                                                                                    | ▼ Tü ▼        |
| Kayıt başarıyla eklendi |                                   |                  |                          |                                                                                                    |               |
| GALERİ RESİMLERİ EKL    | E                                 |                  |                          |                                                                                                    |               |
| Dosya adı               |                                   |                  |                          | Boyut                                                                                                    | Durum         |
|                         |                                   | drag             | <b>P</b><br>files here   |                                                                                                    | *             |
| Resim Ekle Yü           | klemeyi Başlat                    |                  |                          | 0 b                                                                                                    | 0%            |

| HARRAN<br>ÜNIVERSITESI   | i İşlem<br>Anasayfa            | lemler            | i         | Çığdem ÇOBAN • |
|--------------------------|--------------------------------|-------------------|-----------|----------------|
| Galeriler Hızlıca gale   | erilerinizi oluşturabilirsiniz | Suruç Meslek Yüks | ekokulu   | ▼ <b>T</b> ü ▼ |
| GALERİ RESİMLERİ DÜZENLE |                                |                   |           |                |
|                          |                                |                   |           |                |
| Resmi Sil                | Resmi Sil                      | Resmi Sil         | Resmi Sil |                |

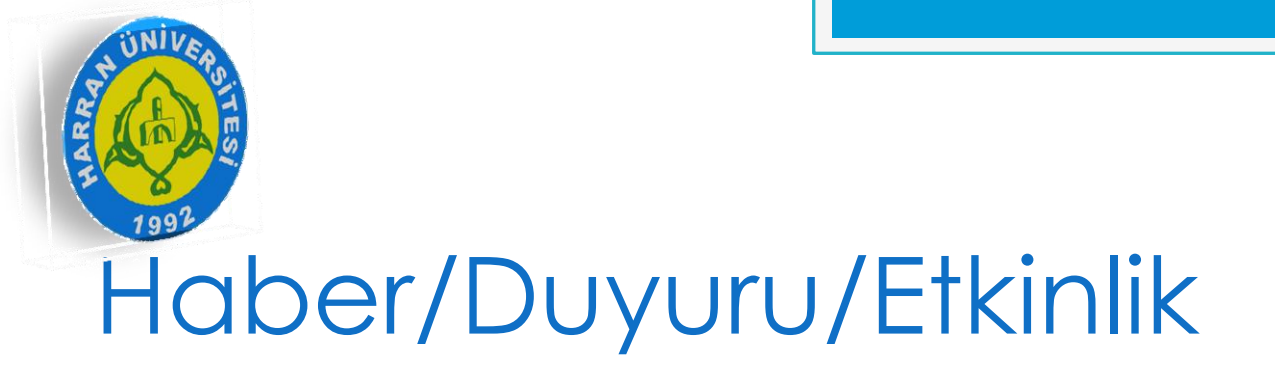

 Haber, duyuru, etkinlik ekleme düzenleme için kullanılan bölümdür. Sitedeki en önemli bölümdür diyebiliriz.

|                      | HARRA<br>ÜNİVE | N<br>RSITESI | 👔 Anasayfa                     | 淤 Genel İşlemler                   | 2       | İçerik Yönet   | timi    |           |       |        | 🛓 Çiğdem ÇOBAN 🔻 |
|----------------------|----------------|--------------|--------------------------------|------------------------------------|---------|----------------|---------|-----------|-------|--------|------------------|
| R                    | Habe           | rler         | Haberlerinizi kolayca yönetip, | haber ekleyip düzenleyebilirsin    | iz      | Suruç Meslek Y | 'ükseko | kulu      |       |        | ▼ Tü ▼           |
| + 1                  | Yeni Kayıt     | Ekle         |                                |                                    |         |                |         |           |       |        |                  |
| KAY                  | IT ARA         |              |                                |                                    |         |                |         |           |       |        |                  |
| ID:                  |                |              | ID numaras                     | ı ile kayıta direk erişebilirsiniz |         |                |         |           |       |        |                  |
| Habe                 | er Türü:       |              | Ha                             | -                                  |         |                |         |           |       |        |                  |
| Başlıl               | k:             |              |                                |                                    |         |                |         |           |       |        |                  |
| Tarih                | n Aralığı:     |              |                                |                                    |         |                |         |           |       |        |                  |
| Sırala               | ama:           |              | Habe                           | ▼ Büyükten -> Küçüğe ▼             |         |                |         |           |       |        |                  |
| Kayıt Listele Vazgeç |                |              |                                |                                    |         |                |         |           |       |        |                  |
|                      | HABER          | LER          |                                |                                    |         |                |         |           |       |        |                  |
|                      | ID             | Haber Türü   | E                              | aşlık                              |         | Tarih          | Hit     | Yeni mi ? | Durum | Dil    | İşlemler         |
|                      | 4972           | Duyuru       | 2014-2015 GÜZ YARIYILI         | DERS PROGRAMI                      | 21.10.2 | 2014 14:23     | 21      | Hayır     | Aktif | Türkçe | × ×              |
|                      | 4971           | Duyuru       | Meslek Yüksekokulumuzun        | Kamu Hizmet Standartları           | 21.10.2 | 2014 14:21     | 14      | Hayır     | Aktif | Türkçe | / ×              |

- 'Yeni Kayıt Ekle' butonu yeni haber eklemek için kullanılır.
- 'Kayıt Listele' butonu haber sayfasında arama yapmak için kullanılır.
- Şimdi haber ekleyelim...

| HARRAN<br>ÜNIVERSITESI | 😭 Anasayfa 🛛 🕅 Genel İşlemler                                    | 📝 İçerik Yönetimi 🏼 👤 Çiğdem ÇOBAN 👻                                                               |
|------------------------|------------------------------------------------------------------|----------------------------------------------------------------------------------------------------|
| 📝 Haberler             | Haberlerinizi kolayca yönetip, haber ekleyip düzenleyebilirsiniz | Suruç Meslek Yüksekokulu 🔻 Tü 🔻                                                                    |
| HABER EKLE             |                                                                  |                                                                                                    |
| HABER BİLGİLERİ        |                                                                  | META BİLGİLERİ                                                                                     |
| Haber Türü: H          | a 🔻                                                              | Tarih: 03.11.2014 11:04                                                                            |
| Başlık:                |                                                                  | Haberi Yönlendir:                                                                                  |
| Açıklama:              |                                                                  | Etiketler:                                                                                         |
|                        |                                                                  | Yeni Olarak İşaretle: III OFF                                                                      |
| Resim:                 | 100 Ekle Q Ara                                                   | Durum: ON III                                                                                      |
| Detay                  |                                                                  |                                                                                                    |
| 4 h h 2 E              | ) = C) 🔎 ½   🏋   ザ ) 🕫 🤫 👂 💽 💽 🥑                                 | 🗐 🚍 🚝 🎯 👯 🗐 💽 Kaynak 🔄 🚔                                                                           |
| B I U - S 🔤            | [ : :   : : : : : : : : : : : : : : : :                          | Image: Antiperiodic constraints     Biçim     Yazı Türü     Bo     Image: Antiperiodic constraints |
|                        |                                                                  |                                                                                                    |

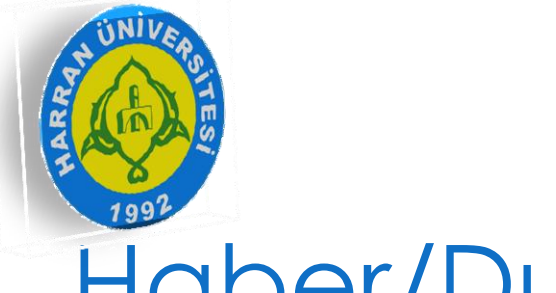

- Haber eklerken dikkat edilecek birkaç nokta var;
  - 1. Haber Türü
  - 2. Haberi Yönlendir
- 'Haberi türü' kısmından ekleyeceğimiz haberin türünü seçeriz. Duyuru mu, haber mi, etkinlik mi bu kısımdan seçeriz.
- 'Haberi yönlendir' kısmı ,eklenen haber bir doküman yada bir linke yönlendirilecekse kullanılan kısımdır.

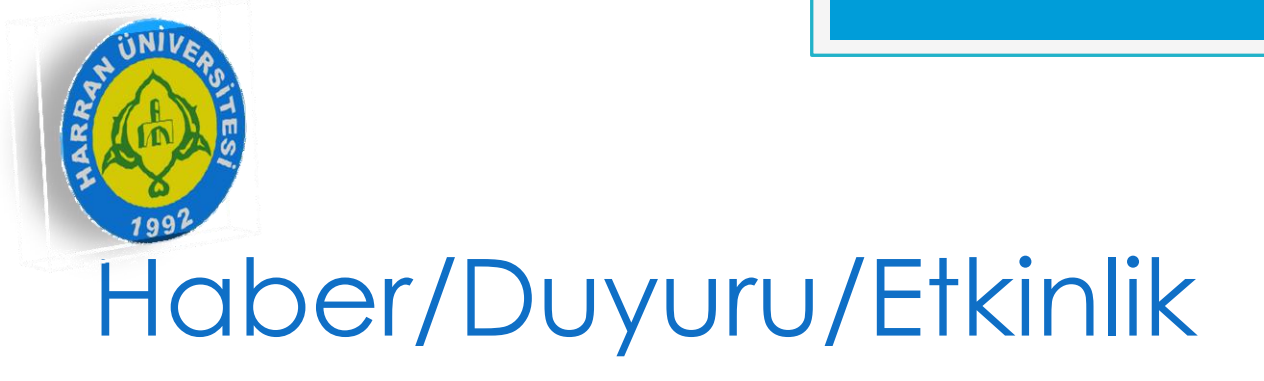

 Eğer bir dokümana yönlenmesini istiyorsak duyuru yada haberin bu kısma linki yapıştırırız.

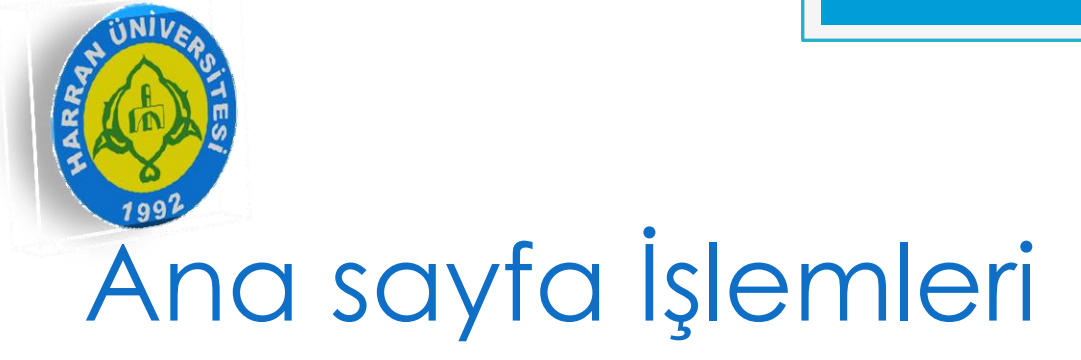

- Ana sayfadaki blokları yönetmek için Genel işlemler → Blok Yönetimi kısmı kullanılır.
- Blok Yönetimi kısmında ana sayfayı sağ ve sol bloklar olmak üzere düzenleyebiliriz.

| Blok Yönetimi Sitedeki blokları kolayca yönetebilirsiniz | Suruç Meslek Yüksekokulu              | • Tü •        |
|----------------------------------------------------------|---------------------------------------|---------------|
| + Yeni Kayıt Ekle                                        |                                       |               |
| Sol Bloklar                                              | Sağ Bloklar                           |               |
| ** Duyurular Aktif Düzenle Sil                           | *** BAĞLANTILAR Aktif Düzer           | ile Sil       |
| *** tanıtım Aktif Düzenle Sil                            | + <sup>‡</sup> + İletişim Aktif Düzer | ile Sil       |
|                                                          | Sira                                  | lamayı Kaydet |

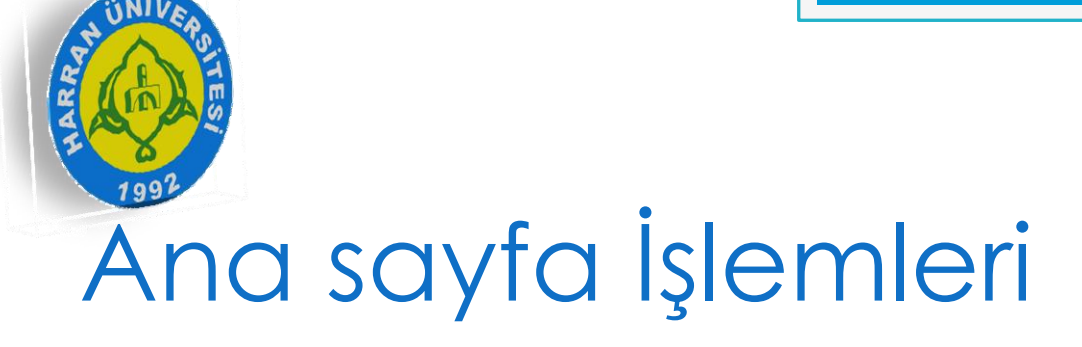

| SİTE BLOK DÜZENLE                                                  |                                                                    |
|--------------------------------------------------------------------|--------------------------------------------------------------------|
| BLOK BİLGİLERİ                                                     | DİĞER BİLGİLERİ                                                    |
| Blok Yeri: Sol Bloklar 👻                                           | Şablon Kullan: ON                                                  |
| Blok Başlığı: Duyurular                                            | Başlık Göster: ON                                                  |
| Blok Dosyası: Haber/Duyuru/Etkinlik 💌 Blok dosyası kullanacaksanız | Sistem Bloğu:                                                      |
| burayı seçin.                                                      | Durum: ON                                                          |
| Blok Sıra: 0                                                       |                                                                    |
| HTML Blok dosyası kullanmayacaksanız burayı kullanın               |                                                                    |
| 🗸 🕞 🥰 🖉 🛬 📜 💝 🖓 🖓 🖓                                                | 🗐 💻 🗃 🔕 🕃 📰 💽 Kaynak   🗟 🚔                                         |
|                                                                    | <ul> <li>✓ Biçem → Biçim → Yazı Türü → Bo → III → III →</li> </ul> |

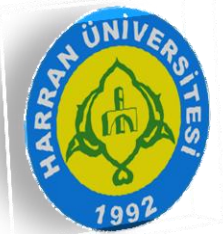

- Blok yönetiminde dikkat edilecek birkaç önemli nokta vardır;
  - 1. Blok Yeri
  - 2. Blok Dosyası
- Blok yeri sağ olursa diğer sayfalarda da görünür ama sol blok olursa sadece ana sayfaya görülür.
- Blok dosyası otomatik olarak duyuru, fotoğraf galerisi vs. gibi bloklara yönlendirmek için kullanılır. Bu sayede diyelim ki duyuru seçildi. O zaman duyuru eklediğinizde otomatik olarak ana sayfada da görünecektir.

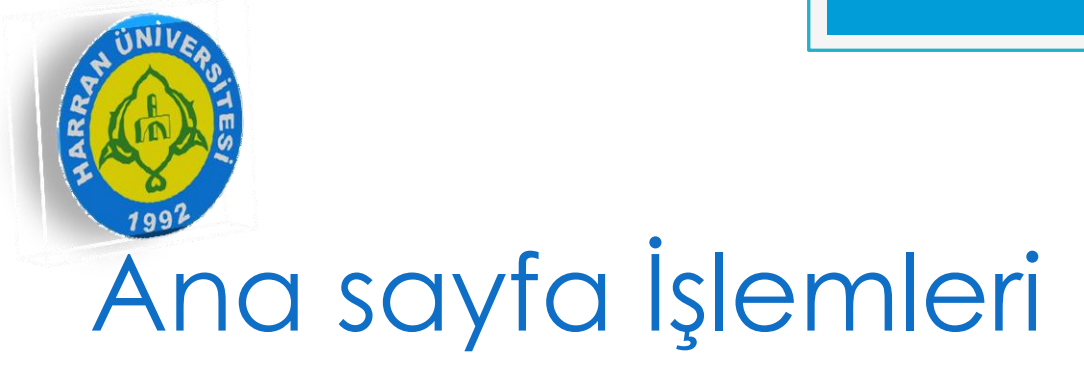

 Blok Dosyası mutlaka seçilmek zorunda değildir. Editörde eklediğiniz kısımda görülebilir.

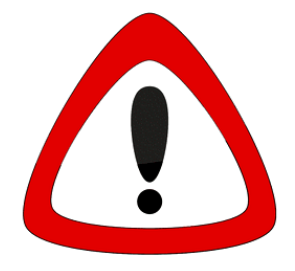

- Ana sayfa işlemlerinde diğer önemli kısım ana sayfaya slayt gösterisi eklemektir.
- Slayt eklemek için Genel İşlemler → Slaytlar kısmını kullanırız.

• Şimdi slayt ekleyelim...

| Slaytlar Slaytlar gösterin, düzenleyin |                   |        | Suruç Meslek Yüksekokulu                     |                  | -     | Tü ▼  |      |      |  |  |
|----------------------------------------|-------------------|--------|----------------------------------------------|------------------|-------|-------|------|------|--|--|
| +                                      | + Yeni Kayıt Ekle |        |                                              |                  |       |       |      |      |  |  |
| KAY                                    | KAYIT ARA         |        |                                              |                  |       |       |      |      |  |  |
| ID:                                    |                   |        | ID numarası ile kayıta direk erişebilirsiniz |                  |       |       |      |      |  |  |
| Başlık:                                |                   |        |                                              |                  |       |       |      |      |  |  |
| Tarih                                  | ı Aralığı:        |        |                                              |                  |       |       |      |      |  |  |
| Siral                                  | ama:              |        | Slay 👻 Büyükten -> Küç                       | üğe 🔻            |       |       |      |      |  |  |
| Kayıt Listele Vazgeç                   |                   |        |                                              |                  |       |       |      |      |  |  |
|                                        | SLAYTLAR          |        |                                              |                  |       |       |      |      |  |  |
| $\downarrow\uparrow$                   | ID                | Başlık | Resim Adeti                                  |                  | Tarih | Durum | İşle | mler |  |  |
|                                        | 52                | SLAYT  | 6                                            | 21.10.2014 14:12 | 7     | Aktif | / X  |      |  |  |

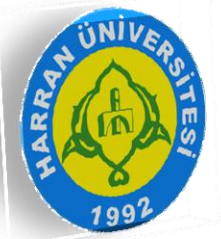

| HARRAN<br>ÜNIVERSITESI                  | 👔 Anasayfa          | 💥 Genel İşlemler | 📝 İç | erik Yönetim                    | Ľ                | 1 Çiğdem ÇOBAN 👻 |  |
|-----------------------------------------|---------------------|------------------|------|---------------------------------|------------------|------------------|--|
| Slaytlar Slaytları gösterin, düzenleyin |                     |                  |      | Suruç Meslek Yüksekokulu 👻 Tü 💌 |                  |                  |  |
| SLAYT DÜZENLE                           |                     |                  |      |                                 |                  |                  |  |
| SLAYT BİLGİLERİ                         |                     |                  | SLA  | SLAYT RESİMLERİ                 |                  |                  |  |
| Başlık: SI                              | SLAYT               |                  |      | mleri Seç:                      | No file selected |                  |  |
| Tarih: 21                               | h: 21.10.2014 14:17 |                  |      |                                 | Yükle            |                  |  |
| Durum: O                                | •••                 |                  |      | Stall Mary                      | × × ×            | ×                |  |
| Kaydet Vazgeç                           |                     |                  |      | 27                              |                  | The same         |  |
|                                         |                     |                  |      | 111                             | ×                | ×                |  |

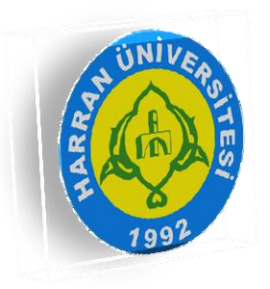

### SORU-CEVAP